|  | GROUP                  | MODEL                                            |
|--|------------------------|--------------------------------------------------|
|  | Safety Recall Campaign | 2018-2021MY<br>Stinger (CK)<br>w/2.0L T-GDI ULEV |
|  | NUMBER                 | DATE                                             |
|  | SC281                  | December 2023                                    |
|  |                        |                                                  |

# SAFETY RECALL CAMPAIGN

# HIGH-PRESSURE FUEL PUMP INSPECTION/REPLACEMENT SUBJECT: AND ECM SOFTWARE UPGRADE (SC281)

This bulletin provides information to inspect and, if necessary, replace the high-pressure fuel pump on 2018-2021MY Stinger (CK) vehicles equipped with a Theta 2.0L T-GDI ULEV engine manufactured from September 29, 2017 through January 20, 2021. This bulletin also provides information to upgrade the Limp-Home condition logic of the Engine Control Module (ECM) with an improved version. Misalignment of the fuel control valve plunger in the high-pressure fuel pump of the subject vehicles can result in uneven wear. Over time, this wear can cause the plunger to remain in a stuck open condition. If the plunger remains in the stuck open condition, over-pressurization of the high-pressure fuel pump can occur and may potentially result in the loss of motive power while driving at highway speeds. A loss of motive power increases the risk of a crash. This Technical Service Bulletin (TSB) will be updated with the part and warranty information as soon as it is available so the recall can be completed on vehicles that have a DTC PO088 stored. Before conducting the procedure, verify that the vehicle is included in the list of affected VINs.

#### DTC Description:

P0088 - Fuel Rail/System Pressure Too High

#### 

There is no charge to the vehicle owner for this repair. Under applicable law, you may not sell or otherwise deliver any affected vehicle until it has been repaired pursuant to the procedures set forth in this bulletin.

#### 

To assure complete customer satisfaction, always remember to refer to WebDCS Warranty Coverage (validation) Inquiry Screen (Service  $\rightarrow$  Warranty Coverage  $\rightarrow$  Warranty Coverage Inquiry) for a list of any additional campaigns that may need to be performed on the vehicle before returning it to the customer.

# HIGH-PRESSURE FUEL PUMP INSPECTION/REPLACEMENT AND ECM SOFTWARE UPGRADE (SC281)

#### Flowchart:

# IMPORTANT

This Safety Recall Campaign (SC281) must be completed first <u>and then</u> simultaneously Voluntary Emissions Service Campaign (SC279) at the time of vehicle's dealer visit. Follow the flowchart below to scan the vehicle for DTC P0088 before upgrading the ECM software and (if needed) replace the high-pressure fuel pump.

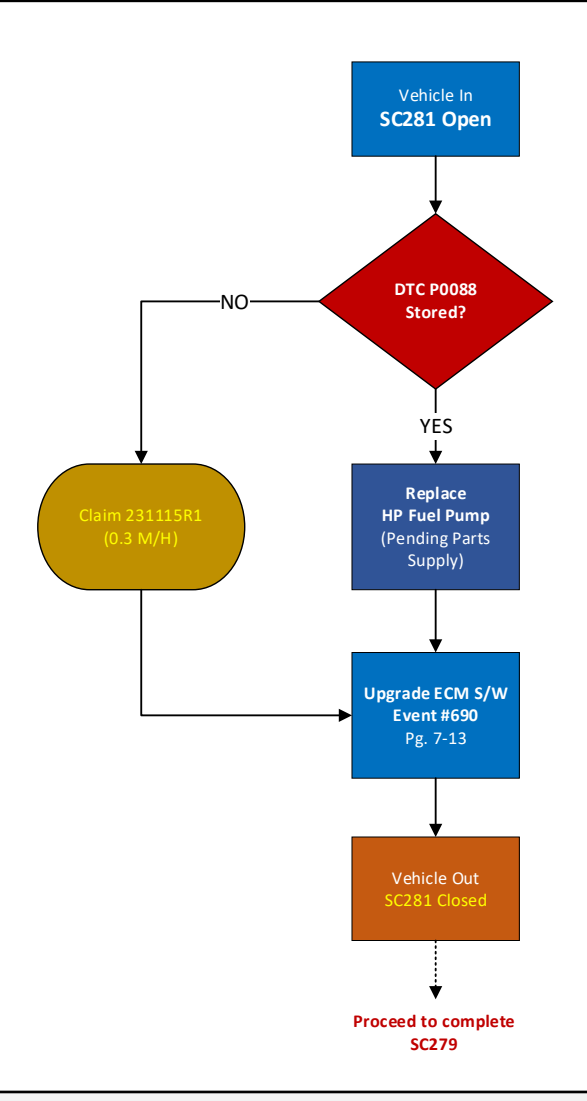

#### IMPORTANT

\*Vehicles requiring the 'High-Pressure Fuel Pump Kit Replacement' will need to be parked until this <u>TSB is revised to include the complete Parts & Warranty Information</u>. <u>DO NOT</u> attempt to complete the repair until this TSB is revised to include the missing information.

<u>Note</u>: <u>After closing SC281 campaign (1<sup>st</sup>) on the affected vehicle</u>, proceed to complete the instructions outlined in SC279 (2<sup>nd</sup>) before releasing the vehicle back to the customer. The affected VIN list is the same for both SC281 & SC279 campaigns.

Printed TSB copy is for reference only; information may be updated at any time. Always refer to KGIS for the latest information. TSB: SC281 Stinger (CK) December 2023

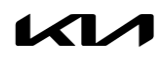

# HIGH-PRESSURE FUEL PUMP INSPECTION/REPLACEMENT AND ECM SOFTWARE UPGRADE (SC281)

#### Inspection Procedure:

1. Connect the VCI-II to the OBD-II connector, located under the driver's side of the instrument panel.

2. With the ignition **ON**, turn ON the KDS tablet. Select **'KDS'** from the home screen.

3. Confirm communication with VCI and then configure the vehicle using the 'AUTO VIN' feature.

<u>Note</u>: DO NOT upgrade the ECM before completing inspection of DTC(s).

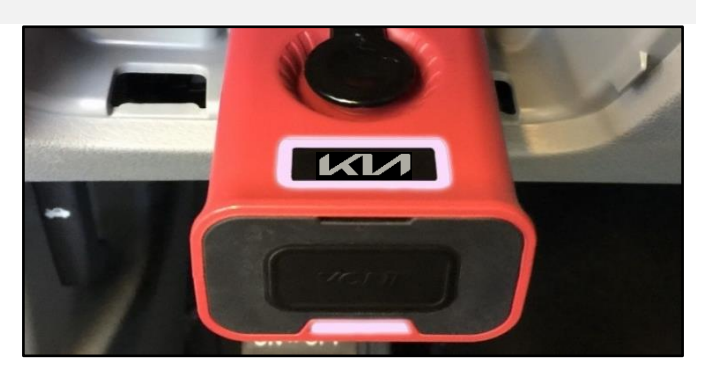

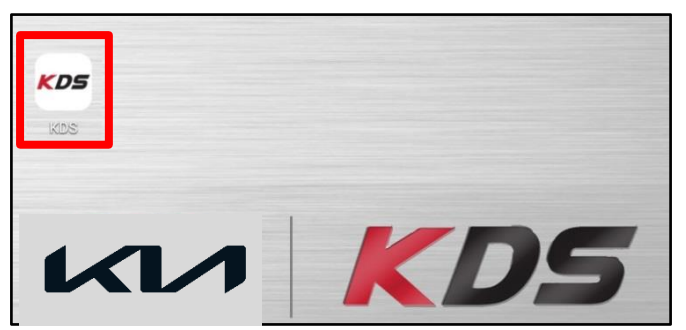

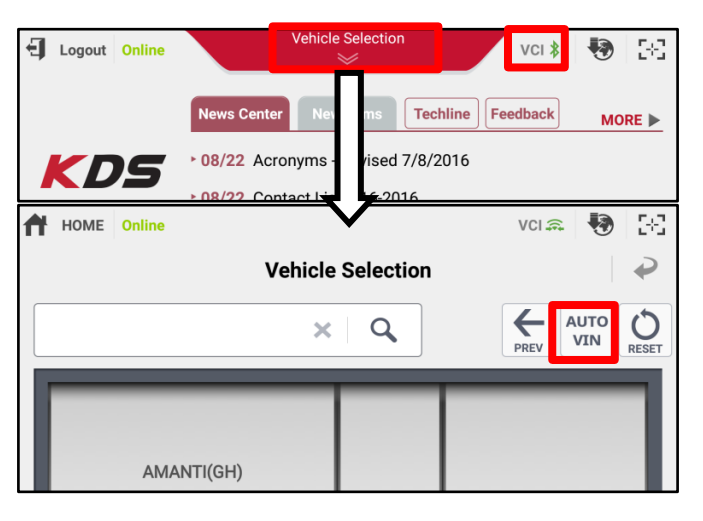

- 4. Select 'Fault Code Searching'.
  - If DTC P0088 is stored (NG), proceed to the 'Repair Procedure' outlined on page 4.
  - If DTC PO088 is not stored (OK), proceed to 'ECU Upgrade Procedure' outlined on page 6.

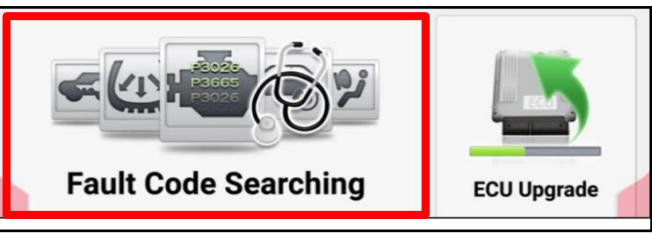

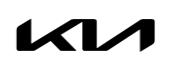

#### Page 4 of 13

SUBJECT:

# HIGH-PRESSURE FUEL PUMP INSPECTION/REPLACEMENT AND ECM SOFTWARE UPGRADE (SC281)

#### **Repair Procedure:**

1. Place the vehicle on a hoist.

Note: The vehice is required to be raised and lowered during this repair procedure as coolant will need to be drained as well as allowing access to electrical connectors and parts removal/installation.

- FRONTJ FREAR
- Refer to "Engine Control / Fuel System → Fuel Delivery System → Release Residual Pressure in Fuel Line" in the applicable Shop Manual on KGIS.

Note: Removal of the fuel pump relay (A).

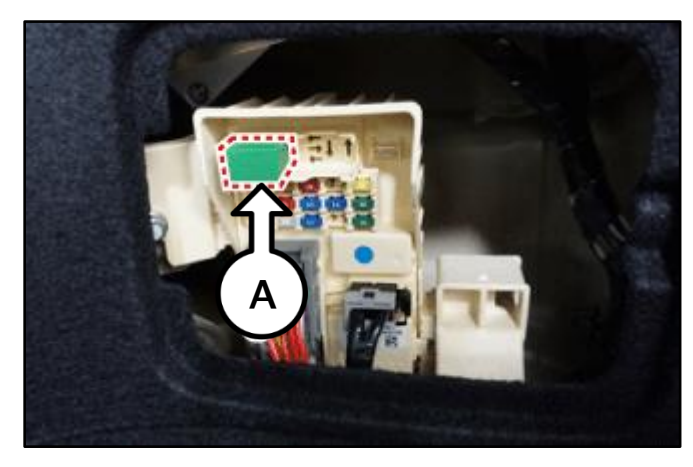

# 

When servicing the high-pressure fuel pump, fuel pipe, and/or related parts, an injury may be caused by the release of highly pressurized fuel after any of the listed parts are removed, immediately after shutting off the engine.

 Disconnect the battery negative (-) terminal (B) again <u>after</u> releasing residual pressure in fuel line.

# 

Take caution when handling any wire harnesses in future steps, as moving them with force may damage to the connector and/or pull internal pins which can affect vehicle operation.

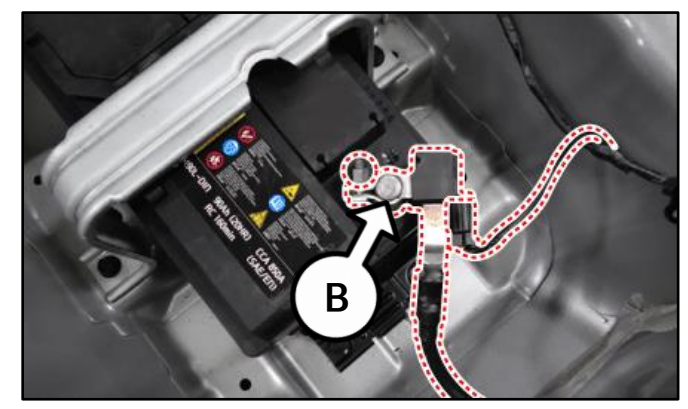

#### Page 5 of 13

#### SUBJECT:

# HIGH-PRESSURE FUEL PUMP INSPECTION/REPLACEMENT AND ECM SOFTWARE UPGRADE (SC281)

 Remove the intake manifold (C) by referring to "Engine Mechanical System → Intake and Exhaust System → Intake Manifold → Repair procedures" in the applicable Shop Manual on KGIS.

> Note: <u>Removal of the alternator assembly was</u> <u>not required</u> as described on KGIS for this procedure.

# 🖌 TECH TIP

Note the location of the (3) locking tab areas. To remove the intercooler outlet hose and pipe assembly, ensure that the retaining clip is completely open as shown before attempting to disconnect the pipe downward.

 Locate lower high-pressure fuel pipe (D) bottom flange (E) and loosen it by using SST PN: 09314 27130.

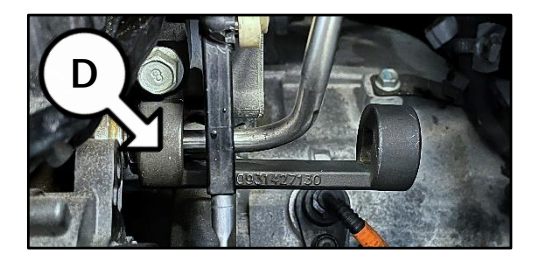

- 6. Disconnect the low-pressure fuel hose (F).
- 7. Loosen the upper end of the high-pressure pipe flange (G).

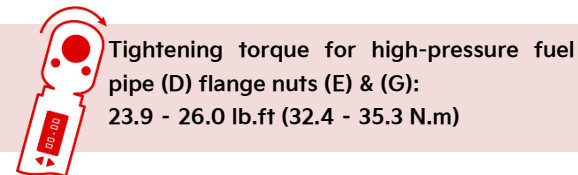

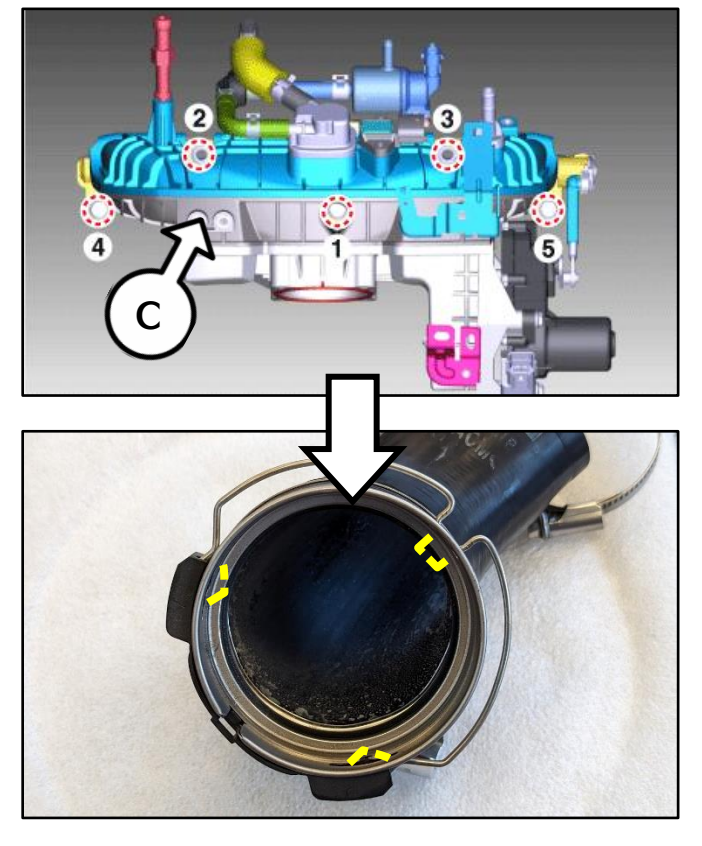

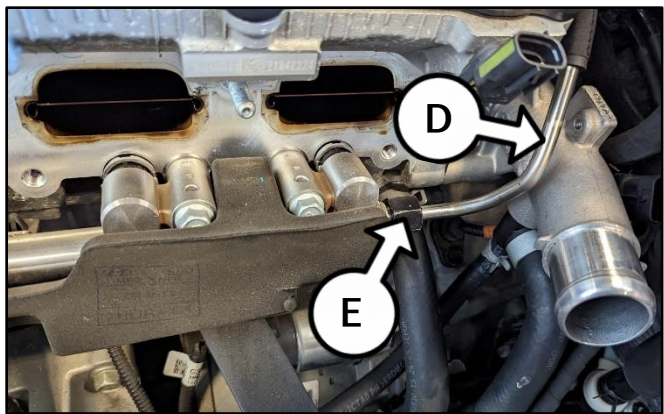

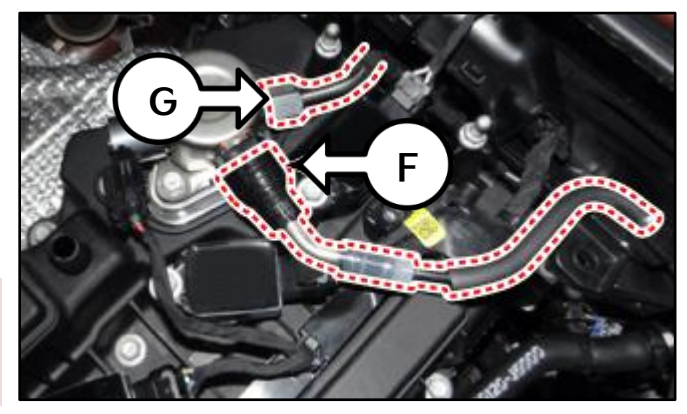

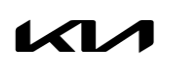

#### Page 6 of 13

SUBJECT:

# HIGH-PRESSURE FUEL PUMP INSPECTION/REPLACEMENT AND ECM SOFTWARE UPGRADE (SC281)

8. Replace the high-pressure pump (H) by removing the two (2) retaining bolts (I).

Note: DO NOT reuse the bolts (I). Install (2) new high-pressure fuel pump mounting bolts.

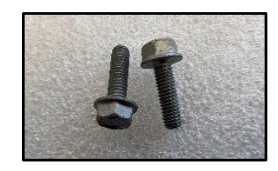

# 

Ensure that the high-pressure pump O-ring (J) and mounting gasket (K) are in place before installing the new part.

- 9. Install a <u>new</u> high-pressure fuel pump pipe (D), refer to step 7 for torque specifications.
- 7. Reinstall ALL other removed parts in the reverse order of removal.
- 8. Reconnect the battery negative (-) terminal.
- Refill the engine coolant and refer to the Replacement and Air Bleeding instructions under "Engine Mechanical System → Cooling System → Coolant → Repair procedures" in the applicable Shop Manual on KGIS.
- Proceed to page 7 to follow the 'ECU Upgrade Procedure' and <u>upgrade the ECM software</u> with Event #690.
- After the software upgrade is completed, perform "Resetting Adaptive Values" in the "KDS → S/W Management" to reset the learning values related IUVP.
- 12. Confirm normal vehicle operation.

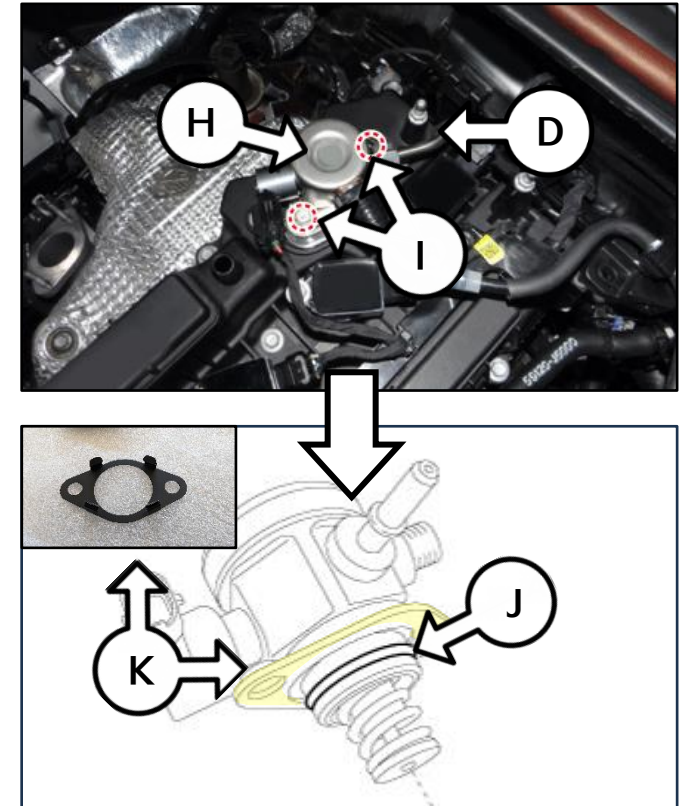

| Systems Components                | Unfold All |
|-----------------------------------|------------|
|                                   |            |
| System Identification             |            |
| ECU Mapping Verification          |            |
| Resetting Adaptive Values         | ٦          |
| Auto Detected Configuration Reset |            |
| Read VIN                          | Ξ          |
| Write VIN                         |            |
| Evap. Leakage Test                | E          |
| Engine coolant filling mode       | ٦          |

| E Engline Control                                     |        |
|-------------------------------------------------------|--------|
| System Identification                                 |        |
| Resetting Adaptive Values                             | •      |
| Resetting E-CVVT Values                               |        |
| Engine coolant filling mode                           | B. (9) |
| <ul> <li>Auto Detected Configuration Reset</li> </ul> |        |
| Read VIN                                              |        |
| Write VIN                                             |        |
| ETC TEST(Option)                                      |        |
| GPF Service Regeneration                              |        |

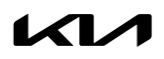

# HIGH-PRESSURE FUEL PUMP INSPECTION/REPLACEMENT AND ECM SOFTWARE UPGRADE (SC281)

#### **ECU Upgrade Procedure:**

To correct this condition, the ECU should be reprogrammed using the KDS download, as described in this bulletin.

Upgrade Event Name

690.CK Theta 2.0TGDI IUVP ECM Improvement and Safety Limp-Home Condition Update (P0088)

#### 

- Confirm a <u>fully charged battery</u> (12.3 volts or higher is necessary) is used <u>or</u> utilize a fully charged jump starter box connected to the battery.
- Ensure the KDS GDS is sufficiently charged at 60% or higher prior to reflash.
- All ECU upgrades must be performed with the ignition set to the 'ON' position unless otherwise stated.
- Damaged VCI II units should not be used and promptly replaced.
- Be careful not to disconnect the VCI-II connected to the vehicle during the ECU upgrade procedure.
- DO NOT start the engine during ECU upgrade.
- DO NOT turn the ignition key 'OFF' or interrupt the power supply during ECU upgrade.
- When the ECU upgrade is completed, turn the ignition 'OFF' and wait 10 seconds before starting the engine.
- ONLY use approved ECU upgrade software designated for the correct application.

#### IMPORTANT

It is recommended to ALWAYS check the Electronic Parts Catalog (EPC) to locate the ECU Part Number respective to Auto/Manual Mode ROM IDs. DO NOT reference the parts label affixed to the ECU.

# HIGH-PRESSURE FUEL PUMP INSPECTION/REPLACEMENT AND ECM SOFTWARE UPGRADE (SC281)

# 

Before attempting an ECU upgrade on any Kia model, make sure to first determine whether the applicable model is equipped with an immobilizer security system. Failure to follow proper procedures may cause the PCM to become inoperative after the upgrade and any claims associated with this repair may be subject to chargeback.

# ROM ID INFORMATION TABLE:

#### Upgrade Event #690

| Madal  | SVSTENA  |             |              | ROM ID       |                |
|--------|----------|-------------|--------------|--------------|----------------|
| WIDGEI | STSTEIVI |             | ECO F/INO.   | Previous     | New            |
|        |          |             |              | CKDINCOTSD5A |                |
|        |          |             | 39100 2CASO  | CKDINCOTSDEA | CKDINCOTSDEF   |
|        |          |             |              | CKDINCOTSDEB |                |
| СК     |          |             |              | CKDINCOFSD5A |                |
| 18MY   |          |             | 39100 2CAS5  | CKDINCOFSDEA | CKDINCOFSDEF   |
|        |          |             |              | CKDINCOFSDEB |                |
|        |          |             | 39100 2CAS2  | CKDINCOTSDEC | CKDINCOTSDEE   |
|        |          |             | 39100 2CAS7  | CKDINCOFSDEC | CKDINCOFSDEE   |
|        |          |             |              | CKDJNCOTSE3A |                |
|        |          |             |              | CKDJNCOTSE3B |                |
|        |          |             | 39100 2CFR0  | CKDJNCOTSE5A | CKDJNCOTSFOD   |
|        |          |             |              | CKDJNCOTSFOA |                |
|        |          |             |              | CKDJNCOTSFOB |                |
| СК     |          |             | 39101 2CFR0  | CKDJNC0TSG2B | CKDJNC0TSG2C   |
| 19MY   |          | Yes         | 39100 2CFR5  | CKDJNC0FSE3A |                |
|        | ECM      |             |              | CKDJNC0FSE3B | CKDJNCOFSFOD   |
|        |          |             |              | CKDJNCOFSE5A |                |
|        |          |             |              | CKDJNCOFSFOA |                |
|        |          |             |              | CKDJNCOFSFOB |                |
|        |          |             | 39101 2CFR5  | CKDJNC0FSG2B | CKDJNC0FSG2C   |
|        |          |             | 39100 2CFR1  | CKDKNC0TSG2A |                |
|        |          |             |              | CKDKNC0TSG2B | CRDRNC01502C   |
| СК     |          |             | 39101 2CFR1  | CKDKNC0TSG2G | CKDKNC0TSG2H   |
| 20MY   |          |             | 39100 2CEP6  | CKDKNC0FSG2A |                |
|        |          |             | 59100 ZCI KO | CKDKNC0FSG2B | CRDRINCOT 302C |
|        |          |             | 39101 2CFR6  | CKDKNC0FSG2G | CKDKNC0FSG2H   |
|        |          |             |              | CKDLNC0TSG2A |                |
|        |          |             | 39100 ZCFRZ  | CKDLNC0TSG2B | CKDLINCUT302C  |
|        |          |             | 39101 2CER2  | CKDLNC0TSG2G |                |
| СК     |          |             | 39101 2CFR2  | CKDLNC0TSG2H |                |
| 21MY   | ,        |             | 39100 2CFR7  | CKDLNC0FSG2A |                |
|        |          |             |              | CKDLNC0FSG2B |                |
|        |          | 39101 2CFR7 | CKDLNC0FSG2G |              |                |
|        |          |             | 551012011(/  | CKDLNC0FSG2H |                |

To verify the vehicle is affected, be sure to check the Calibration Identification of the vehicle's ECM ROM ID and reference the Information Table as necessary.

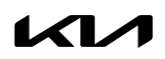

# HIGH-PRESSURE FUEL PUMP INSPECTION/REPLACEMENT AND ECM SOFTWARE UPGRADE (SC281)

# 

Prior to performing the ECU upgrade, be sure to check that the KDS is fully charged.

1. Connect the VCI-II to the OBD-II connector, located under the driver's side of the instrument panel.

### 

The ECU upgrade function on KDS operates wirelessly. It is not necessary to perform the upgrade via USB cable.

2. With the ignition **ON**, turn ON the KDS tablet. Select **'KDS'** from the home screen.

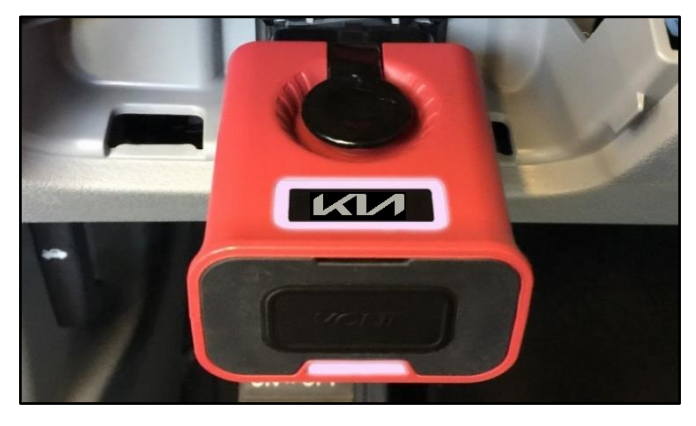

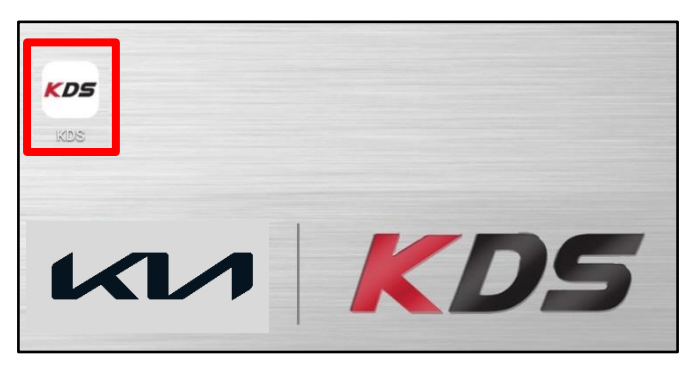

 Confirm communication with VCI (A) and then configure the vehicle (B) using the 'AUTO VIN' (C) feature.

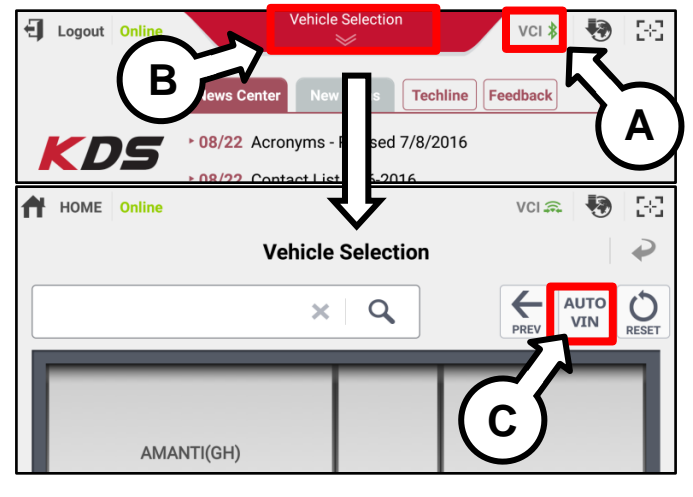

4. Select 'ECU Upgrade'.

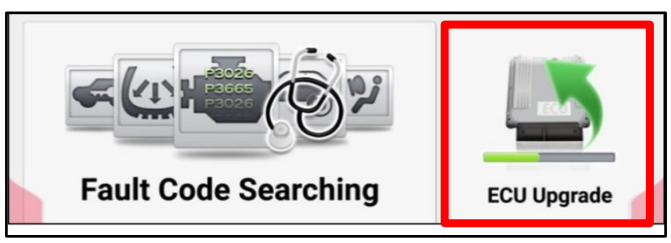

Printed TSB copy is for reference only; information may be updated at any time. Always refer to KGIS for the latest information. TSB: SC281 Stinger (CK) December 2023

#### Page 10 of 13

SUBJECT:

# HIGH-PRESSURE FUEL PUMP INSPECTION/REPLACEMENT AND ECM SOFTWARE UPGRADE (SC281)

5. The KDS will check the server for recently uploaded Events and then automatically download **Upgrade Event #697**.

#### **NOTICE**

The vehicle must be identified in Vehicle Selection to download an Event for that vehicle.

6. Select 'Auto Mode'.

### 

Do NOT attempt to perform a Manual Mode upgrade UNLESS Auto Mode fails. Always follow the instructions given on the KDS in either Auto or Manual mode.

 Select 'ENGINE' system and confirm the applicable 690.CK Theta 2.0TGDI IUVP ECM Improvement and Safety Limp-Home Condition Update (P0088).

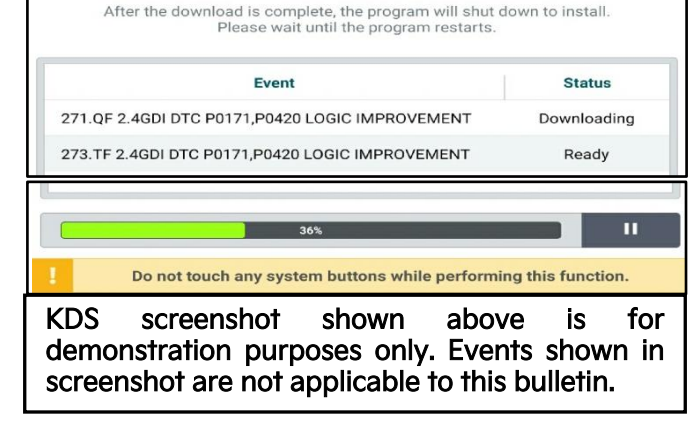

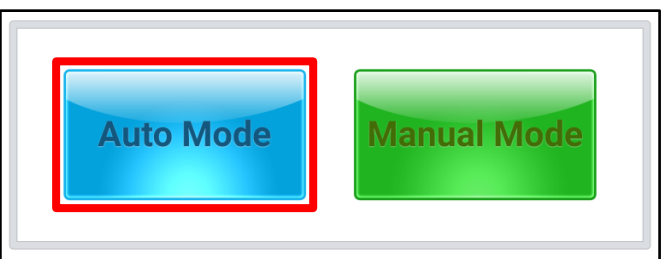

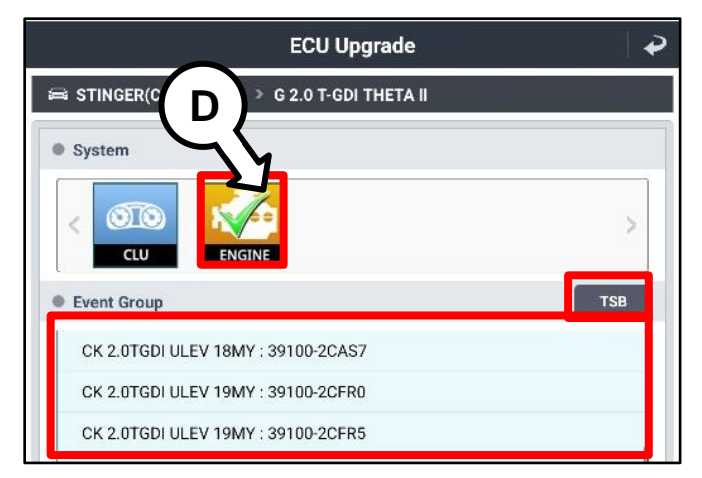

 The ECU upgrade will begin and the progress of the upgrade will appear on the bar graph. Upgrade part (1/2) (E) will download the upgrade event to the VCI-II. Upgrade part (2/2) (F) will upgrade the ECU.

# 

Do not touch the system buttons (like 'Back', 'Home', 'etc.') while performing ECU Upgrade.

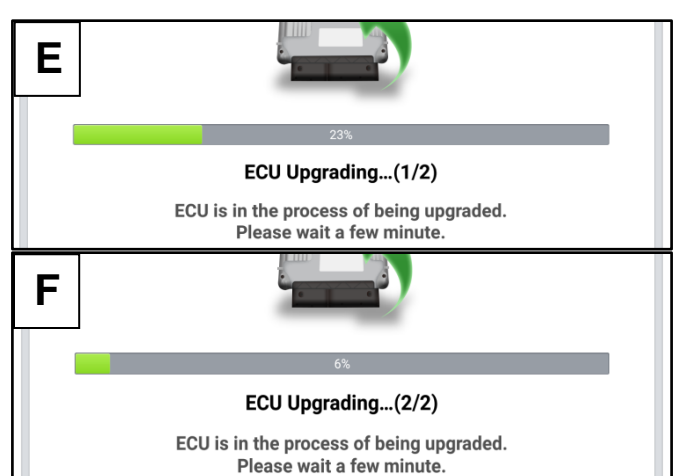

Printed TSB copy is for reference only; information may be updated at any time. Always refer to KGIS for the latest information. TSB: SC281 Stinger (CK) December 2023

# HIGH-PRESSURE FUEL PUMP INSPECTION/REPLACEMENT AND ECM SOFTWARE UPGRADE (SC281)

9. <u>If a "Communication Fail" screen appears</u>, verify that the VCI-II and KDS are communicating properly. Select **'OK'** and restart the from step 4.

#### 

If an error notice continues to appear or if the upgrade cannot be performed, DO NOT disconnect the KDS/VCI-II. Contact GIT America Help Desk at (888) 542-4371 or Techline.

 When instructed on the KDS, turn the ignition OFF for ten (10) seconds then back on. Select 'OK' to continue.

11. Once the upgrade is complete, select **'OK'** to finalize the procedure.

- 12. When prompted, select 'YES' to check for Diagnostic Trouble Codes (DTC) and erase any DTCs stored such as EPS, ESC, and TPMS that may have been set during the upgrade.
- After the software upgrade is complete, run "Resetting Adaptation Values" ('S/W Management' → Engine Control) using KDS to clear the learnings.
- 14. Start the engine to confirm normal operation of the vehicle.

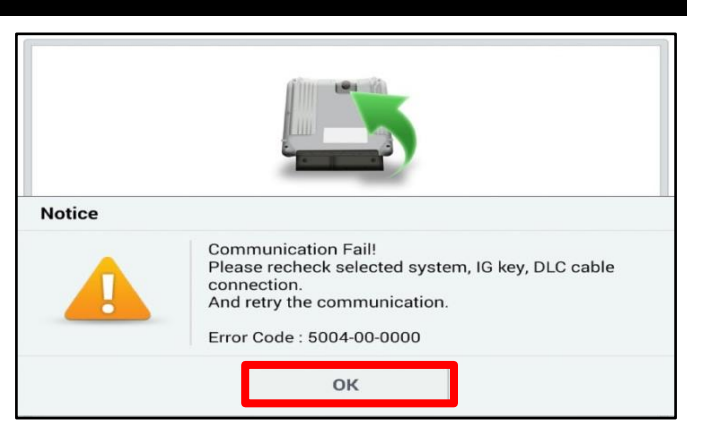

|                                                          | 100%                                                                    |
|----------------------------------------------------------|-------------------------------------------------------------------------|
|                                                          | ECU Upgrading(2/2)                                                      |
| then ba                                                  | Turn IG off for 10 seconds and ack on. Click the OK button to continue. |
| ROM ID                                                   |                                                                         |
| Currently in Vehicle                                     | #####                                                                   |
| Latest Update                                            | #####                                                                   |
|                                                          | ок                                                                      |
|                                                          |                                                                         |
|                                                          |                                                                         |
|                                                          | 100%                                                                    |
| The E                                                    | Toos<br>Succeed<br>ECU Upgrade is successfully finished.                |
| The E                                                    | 100<br>Succeed<br>ECU Upgrade is successfully finished.                 |
| The E<br>ROM ID<br>Currently in Vehicle                  | 1000<br>Succeed<br>ECU Upgrade is successfully finished.                |
| The E<br>ROM ID<br>Currently in Vehicle<br>Latest Update | 100%<br>Succeed<br>ECU Upgrade is successfully finished.                |

| Notice |                      |                       |  |
|--------|----------------------|-----------------------|--|
|        | Do you want to run f | Fault Code Searching? |  |
|        | Yes                  | No                    |  |

| S/W Management                    |            |
|-----------------------------------|------------|
| Systems Components                | Unfold All |
| Engine Control                    | (f)        |
| System Identification             | E          |
| Resetting Adaptive Values         | 8          |
| Auto Detected Configuration Reset | 8          |
| Read VIN                          | Θ          |
| Write VIN                         |            |
| ETC TEST(Option)                  |            |

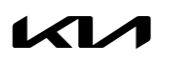

#### Page 12 of 13

SUBJECT:

# HIGH-PRESSURE FUEL PUMP INSPECTION/REPLACEMENT AND ECM SOFTWARE UPGRADE (SC281)

#### Manual Upgrade Procedure:

#### 

The manual upgrade should ONLY be performed if the automatic upgrade fails.

If the automatic upgrade fails, turn the ignition 'OFF' for about 10 seconds then place it back in the 'ON' position to reset the control unit BEFORE performing manual upgrade.

See table below for 'Manual Mode' passwords.

| Menu                              | Password |
|-----------------------------------|----------|
| CK 2.0TGDI ULEV 18MY: 39100-2CAS0 | 6977     |
| CK 2.0TGDI ULEV 18MY: 39100-2CAS5 | 0469     |
| CK 2.0TGDI ULEV 18MY: 39100-2CAS2 | 5690     |
| CK 2.0TGDI ULEV 18MY: 39100-2CAS7 | 6905     |
| CK 2.0TGDI ULEV 19MY: 39100-2CFR0 | 1071     |
| CK 2.0TGDI ULEV 19MY: 39101-2CFR0 | 0860     |
| CK 2.0TGDI ULEV 19MY: 39100-2CFR5 | 6869     |
| CK 2.0TGDI ULEV 19MY: 39101-2CFR5 | 6970     |
| CK 2.0TGDI ULEV 20MY: 39100-2CFR1 | 1416     |
| CK 2.0TGDI ULEV 20MY: 39101-2CFR1 | 2200     |
| CK 2.0TGDI ULEV 20MY: 39100-2CFR6 | 4922     |
| CK 2.0TGDI ULEV 20MY: 39101-2CFR6 | 5502     |
| CK 2.0TGDI ULEV 21MY: 39100-2CFR2 | 4122     |
| CK 2.0TGDI ULEV 21MY: 39101-2CFR2 | 1622     |
| CK 2.0TGDI ULEV 21MY: 39100-2CFR7 | 2436     |
| CK 2.0TGDI ULEV 21MY: 39101-2CFR7 | 6569     |

#### Manual Mode ECU Upgrade Passwords

- 1. Within the ECU Upgrade screen displayed, select Manual Mode.
- 2. Select the **'BMS'** system under the System selection menu. Select **Upgrade Event #690** (if Auto-Mode failed) and select **Upgrade** to continue.
- 3. Select the appropriate control unit part number with reference to the ROM ID Information Table on page 3, and select **OK**.
- 4. Enter the appropriate password from the Manual Mode password table above and select **OK**.
- 5. The upgrade will begin and the progress of the upgrade will appear on the bar graph.
- 6. When instructed on the KDS, turn the ignition **OFF** for ten (10) seconds then back on. Select **OK**.
- 7. Once the upgrade is complete, select **OK** to finalize the procedure.
- 8. When prompted, select **YES** to check for Diagnostic Trouble Codes (DTC) and erase any DTCs stored such as EPS, ESC, and TPMS that may have been set during the upgrade.
- 9. Start the engine to confirm proper operation of the vehicle.
- 10. After the software upgrade is completed, perform "Resetting Adaptive Values" in the "KDS  $\rightarrow$  S/W Management" to reset the learning values related IUVP.

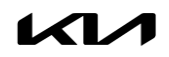

# HIGH-PRESSURE FUEL PUMP INSPECTION/REPLACEMENT AND ECM SOFTWARE UPGRADE (SC281)

#### AFFECTED VEHICLE RANGE:

| Model                   | Production Date Range                  |
|-------------------------|----------------------------------------|
| Stinger (CK) 2.0L T-GDI | September 29, 2017 to January 20, 2021 |

#### **REQUIRED PART:**

| Part Name                                                                                                    | Part Number Figure |     | Qty.                  |
|----------------------------------------------------------------------------------------------------|--------------------|-----|-----------------------|
| High-Pressure Fuel Pump<br>and Line Service Kit                                                                                                    | TBD                |     | 1                     |
| <ul> <li>High Pressure Fuel Pump</li> <li>High Pressure Fuel Pipe</li> <li>Fuel Pump Bolt</li> <li>Intake Manifold Gasket</li> <li>ETC-Gasket</li> </ul> | TBD                | N/A | 1<br>1<br>2<br>1<br>1 |
| Coolant                                                                                                    | TBD                | N/A | 1                     |

#### **REQUIRED TOOL:**

| Tool Name | Figure | Comments              |
|-----------|--------|-----------------------|
| KDS       |        | Kia Diagnostic System |

#### WARRANTY INFORMATION:

#### N Code: N99 C Code: C99

| MY   | Claim<br>Type | Causal P/N | Qty.                                         | Repair<br>Description                                                     | Labor Op<br>Code | Op<br>Time | Replacement<br>P/N | Qty. |
|------|---------------|------------|----------------------------------------------|---------------------------------------------------------------------------|------------------|------------|--------------------|------|
| 18-  | 35320         |            | (SC281)<br>ECM Software Logic<br>Improvement | 231115R1                                                                  | 0.3<br>M/H       | N/A        |                    |      |
| 21MY | R             | 2CTB1      | 0                                            | (SC281)<br>Hi-Pressure Fuel Pump<br>Replacement + ECM<br>Software Upgrade | TBD              | N/A        | TBD                | 0    |

<u>Note</u>: After closing SC281 campaign (1st) on the affected vehicle, proceed to complete the instructions outlined in SC279 (2nd) before releasing the vehicle back to the customer. The affected VIN list is the same for both SC281 & SC279 campaigns. Refer to Warranty Bulletin 2023-38 for claim submission procedures. The Technical Service Bulletin (TSB) will be updated with parts and claim information for 'High-Pressure Pump Replacement' as soon as it is available. When necessary, manually enter sublet code 'X2' for reimbursement of one roundtrip rideshare expense or up to three (3) days of rental for high pressure fuel pump replacement claims (only). All extended rental claims due to part backorder concerns must be substantiated with supporting documentation.

#### 

VIN inquiry data for this repair is provided for tracking purposes only. Kia retailers should reference <u>SC281</u> when accessing the KDealer+ system.

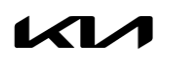